# <u>AT&T</u>:

# For Bills in the Last 16 Months if You Use Paperless Billing:

- 1. Visit www.att.com
- 2. Log into your myAT&T account
- 3. Hover the mouse over "Billing, Usage, Payments" and click "Billing History"
- 4. Scroll down to the appropriate month of your billing cycle and choose your viewing option in the rightmost column.

# For Bills Older Than 16 Months or if You Receive Bills by Mail:

- 1. Call Customer Care at 800.288.2020 or visit an AT&T store to request a copy of your bill
- 2. AT&T will only provide past billing information for free once per year. If you make an additional request, you will have to pay AT&T \$5.

## Customer Care: 1.800.288.2020

## **Boost Mobile:**

- 1. Visit www.boostmobile.com
- 2. In the top right corner, click "My Account" and log into your account
- 3. Click "View Your Call Records"

# Customer Support: 1.866.402.7366.

## Cricket:

- 1. Visit www.mycricket.com
- 2. Hover over "My Account" and click "Overview"
- 3. Sign into your account
- 4. Go to the Payments tab
- 5. Select "Transactions"
- 6. Select "Statement History" to access your monthly account activity

You may also obtain a paper copy of your previous bills by calling customer service at 1.800.274.2538 or visiting a local Cricket Corporate Owned or full service store. To locate your nearest Corporate-Owned Store, visit www.cricketwireless.com, enter your zip code or city and state, and view options that have "Cricket" preceding the store or shopping center name.

Customer Service: 1.800.274.2538

## <u>Sprint</u>:

## For Bills in the Last 24 Months:

- 1. Visit www.sprint.com
- 2. Click "SIGN IN" on the left column, then sign into your account.
- 3. At the top of the page, select "My Sprint" and then "See bill"
- 4. Hover the mouse over "I want to" and select "See bill history"

5. Select the appropriate billing period to view past bills.

\*\*\*Note: To see details on calls that were not billed, follow Steps 1-2, then go the "devices" section and click "See all usage" next to the device on which you were called.\*\*\*

# For Bills Older than 24 Months:

- 1. Call Customer Service at 1.888.211.4727. If you have your phone number or account number, enter it into the system. Then follow the prompts to obtain your old billing records.
- 2. If you do not have your phone number or account number, wait until you hear the option to press # for not having that information.
- 3. Press "2" since you are a previous Sprint customer.
- 4. Wait through prompts (will be played twice), then press "5" to "get help for something else"
- 5. Press "4" for "questions about your bill"
- 6. Press "5" for "other billing options"
- 7. Press "5" for "copies of your bill"
- 8. For bills older than 24 months, you will be instructed to stay on the line for a representative.

Customer Support: 1.888.211.4727

## **<u>T-Mobile</u>**:

#### For Bills in the Last 12 Months:

- 1. Visit www.tmobile.com
- 2. Log into your My T-Mobile account
- 3. Click on "Billing" in the top menu
- 4. Click the drop-down menu to choose the appropriate billing period.
- 5. Click "Print bill PDF"
- 6. If prompted, choose to "View Detailed Bill"

## For Bills Older than 12 Months:

- 1. Call Customer Care at 1.800.866.2453
- 2. Say "My account" when prompted. Enter your mobile account number if you have one, then follow the prompts.
- 3. If you do not have your number, say "I don't have one." Then, say "Representative" and you will be transferred to a representative.
- 4. Request billing information for appropriate billing cycles

## Customer Care: 1.800.866.2453

#### **US Cellular:**

- 1. Go to www.uscellular.com
- 2. Log into your "My Account" page
- 3. Click "View/Pay Bill"

You may also call customer service for a copy of your bill at 1.888.944.9400 or by visiting a retail store

### Customer Service: 1.888.944.9400

### Verizon:

#### For Bills in the Last 18 Months:

- 1. Visit www.verizonwireless.com
- 2. Log into your My Verizon Account
- 3. Under "Bill Actions" in the right column, click "Request Bill Copy"

### For Bills Older than 18 Months:

1. Call Customer Service at 1.800.922.0204 to order an archived bill.

### Customer Service: 1.800.922.0204

### Virgin Mobile:

- 1. Visit www.virginmobileusa.com
- 2. On the top right hand corner, click "Manage My Account"
- 3. Log into your account
- 4. Click on "Purchase History" in the side menu bar
- 5. You can view more detail about each statement by clicking on the "View Data" links

Customer Service: 1.888.322.1122.